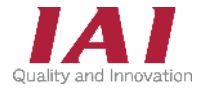

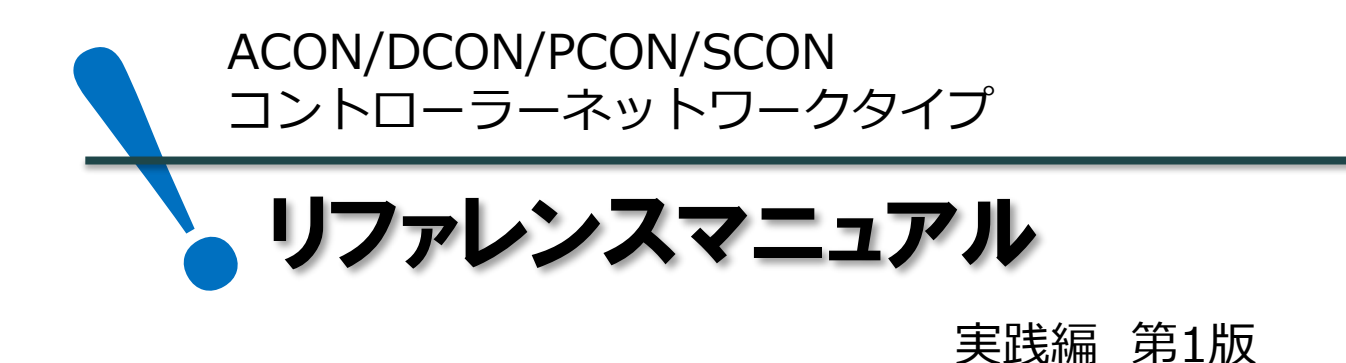

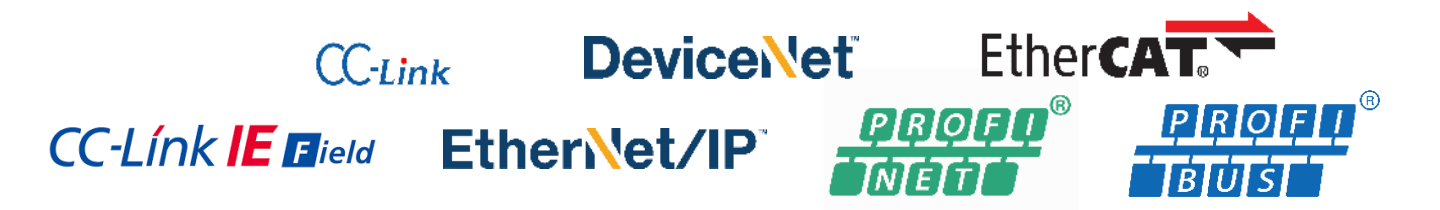

|    | 1. コントローラーのモード別機能            | р 3        |
|----|------------------------------|------------|
| 動作 | Eード別の信号割付け                   | _          |
|    | 1. フル直値モード                   | p4         |
|    | 2. ハーフ直値モード                  | p8         |
|    | 3. ポジション/簡易直値モード             | p10        |
| 主な | 幾能                           |            |
|    | 1. 位置決め動作の方法                 | p12        |
|    | 2. 移動中の速度変更方法                | p13        |
|    | 3. 動作を途中で終了させる               | p14        |
|    | 4. ジョグ・インチングの方法              | p15        |
|    |                              |            |
|    | 5. 押付け動作の信号入力方法              | p16        |
|    | 5. 押付け動作の信号入力方法<br>6. 衝突検出機能 | p16<br>p18 |
| 付録 | 5. 押付け動作の信号入力方法<br>6. 衝突検出機能 | p16<br>p18 |

### 株式会社アイエイアイ

### はじめに

本書は、当社製ポジショナータイプコントローラー(ACON-CB、DCON-CB、PCON-CB、SCON-CB)の フィールドネットワーク仕様(以下、コントローラーと表記)について、その動作モードやネットワークの割付け、 各種機能についてまとめた資料です。

おもに、よく使用される3つの動作モード、"フル直値モード"、"ハーフ直値モード"、"ポジション/簡易直値 モード" について説明します。

取扱いに関する詳細内容は、 [各コントローラーの取扱説明書]、 [各フィールドネットワーク取扱説明書 ポジショナーコントローラー編]を確認してください。

【本書対応の機器】

ACON-CB/CGB コントローラー DCON-CB/CGB コントローラー PCON-CB/CGB/CFB/CGFB/CBP/CGBP コントローラー SCON-CB/CGB コントローラー

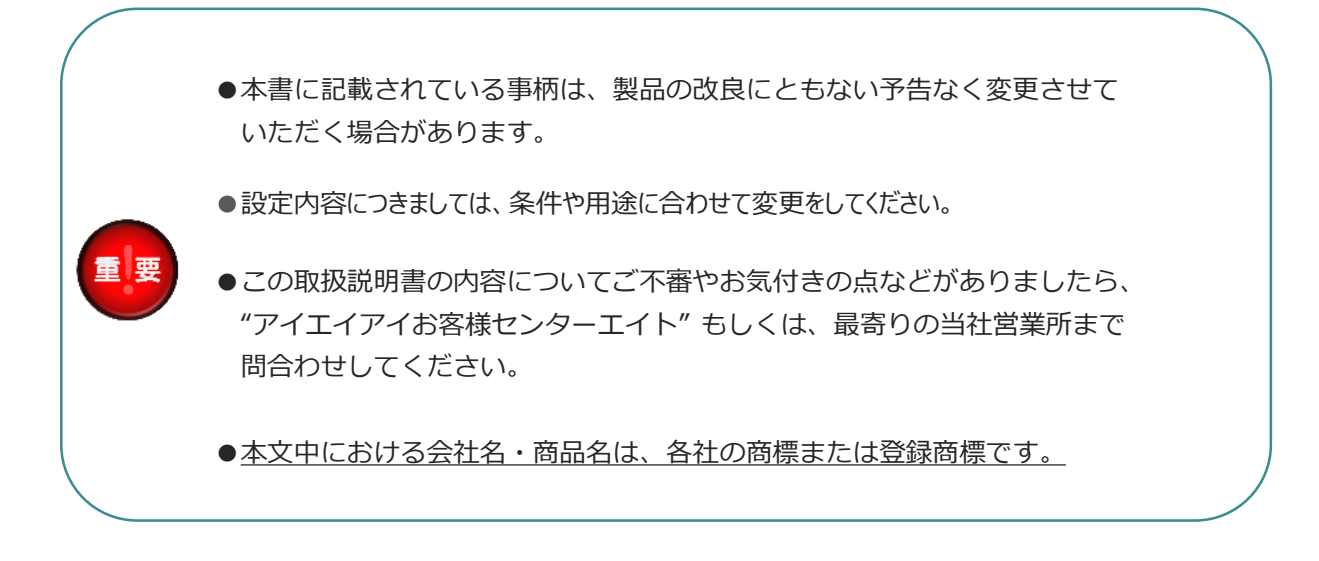

#### 改版履歴

2023.3 1A 初版発行

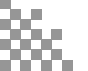

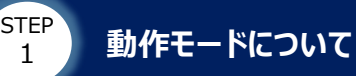

## 1 コントローラーのモード別機能

コントローラー (ACON-CB、DCON-CB、PCON-CB、SCON-CB)のモード別機能について

STEP

STEP

STEP

4

以下の表に示します。

※ A:ACON、D:DCON、P:PCON、S:SCON

|                                      |                      |               | 主要                  | 機能          | _           | _           | 対 | 応コン | <u>⊦</u> | 5- |
|--------------------------------------|----------------------|---------------|---------------------|-------------|-------------|-------------|---|-----|----------|----|
| 動作モード                                | ポジション<br>No.指定<br>運転 | 位置データ<br>指定運転 | 速度・<br>加減速度<br>指定運転 | 現在位置<br>読取り | 現在速度<br>読取り | 現在荷重<br>読取り | A | D   | Ρ        | S  |
| フル直値<br>モード                          | ×                    | 0             | 0                   | 0           | 0           | ×           | 0 | 0   | 0        | 0  |
| ハーフ直値<br>モード                         | ×                    | 0             | 0                   | 0           | 0           | ×           | 0 | 0   | 0        | 0  |
| ハーフ直値<br>モード2 <sup>※1</sup>          | ×                    | 0             | 0                   | 0           | 0           | 0           |   |     | 0        | 0  |
| ハーフ直値<br>モード3 <sup>※2</sup>          | ×                    | 0             | 0                   | 0           | 0           | ×           |   |     |          | 0  |
| ポジション/<br>簡易直値<br>モード                | 0                    | 0             | ×                   | 0           | ×           | ×           | 0 | 0   | 0        | 0  |
| ポジション/<br>簡易直値<br>モード2 <sup>※1</sup> | 0                    | 0             | ×                   | 0           | ×           | 0           |   |     | 0        | 0  |
| リモートI/O<br>モード                       | 0                    | ×             | ×                   | ×           | ×           | ×           | 0 | 0   | 0        | 0  |
| リモートI/O<br>モード2                      | 0                    | ×             | ×                   | 0           | ×           | ×           | 0 | 0   | 0        | 0  |
| リモートI/O<br>モード3 <sup>※1</sup>        | 0                    | ×             | ×                   | ×           | ×           | 0           |   |     | 0        | 0  |

<sup>※1</sup> ハーフ直値モード2、ポジション/簡易直値モード2、リモートI/O モード3 は、PCON-CBP/CGBP または SCONサーボプレス仕様のみ選択可能です。

※2 ハーフ直値モード3は、SCON専用の機能です。

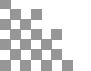

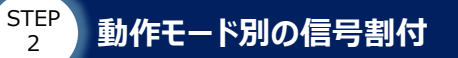

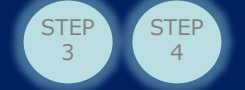

# 1 フル直値モード

### パラメーターNo84(フィールドバス動作モード="3")

フル直値モードの信号割付けを示します。

### フル直値モード\_制御信号割付表1(PLC → コントローラーへ出力)

| アド            | シス     |                    |                                                                                                    |
|---------------|--------|--------------------|----------------------------------------------------------------------------------------------------|
| 先頭からの<br>ワード数 | ビット番号  | 機能                 | 内容・詳細                                                                                                    |
| 0             | b15~b0 | 目標位置               | 目標位置を絶対座標上の位置で指定します。<br>※ 負数は、2の補数で入力してください。                                                                                |
| 1             | b15~b0 | (2ワード)             | 単位 : 0.01mm (または、度/s) ※ DDモーター以外<br>0.001度 ※ DDモーター                                                                         |
| 2             | b15~b0 | 位置決め幅              | <br> 単位 : 0.01mm(または、度/s)※ DDモーター以外                                                                                         |
| 3             | b15~b0 | (2ワード)             | 0.001度 ※ DDモーター                                                                                                    |
| 4             | b15~b0 | 速度                 | 移動時の速度を指定します。                                                                                                    |
| 5             | b15~b0 | (2ワード)             | 単位 : 0.01mm/s または、0.01度/s                                                                                                   |
| 6             | b15~b0 | ゾーン境界値+            | 明左位架がる」接用はの中側にもてともは、単能に見る                                                                                                   |
| 7             | b15~b0 | (2ワード)             | 「現住位直からの主境齐値の内側にのるとさは、状態信号の<br>PZONE がON します。<br>※ 負数は、2の補数で入力してください。                                                       |
| 8             | b15~b0 | ゾーン境界値-            | ※ 貝茲は、20mmg (アノン) C(ことい。<br>単位: 0.01mm (または、度/s) ※ DDモーター以外                                                                 |
| 9             | b15~b0 | (2ワード)             |                                                                                                    |
| 10            | b15~b0 | 加速度<br>(1ワード)      | 移動時の加速度を指定します。<br>単位 : 0.01G                                                                                                |
| 11            | b15~b0 | 減速度<br>(1ワード)      | 移動時の減速度を指定してください。<br>単位:0.01G                                                                                               |
| 12            | b15~b0 | 押付け電流制限値<br>(1ワード) | 押付け動作時の電流制限を指定します。<br>指定値は255を100%に換算して受付けます。<br>例)60%を設定する場合:<br>60 [%] ×(255/100 [%] )= 153                               |
| 13            | b15~b0 | 負荷電流閾値<br>(1ワード)   | 負荷電流が設定値を超えたか超えないか判定を行う場合、<br>電流のしきい値を指定してください。<br>指定値は255を100%に換算して受付けます。<br>例)40%を設定する場合:<br>40 [%] × (255/100 [%]) = 102 |
| 14            | b15~b0 | 制御信号 1<br>(1ワード)   | 詳細は次ページで説明                                                                                                    |
| 15            | b15~b0 | 制御信号 2<br>(1ワード)   | 詳細は次ページで説明                                                                                                    |

次ページで制御信号の説明を行います。

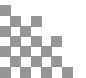

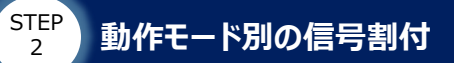

フル直値モード\_制御信号割付表2(PLC → コントローラーへ出力)

STEP 3 STEP 4

| アドレ           | ノス      |         | 機能にに、「「「」」を見ていた。「「」」を見ていた。「「」」を見ていた。「「」」を見ていた。「「」」を見ていた。「」」を見ていた。「」。 |                                                                                                    |
|---------------|---------|---------|----------------------------------------------------------------------------------------------------|----------------------------------------------------------------------------------------------------|
| 先頭からの<br>ワード数 | ビット番号   | 機能      | 信号名                                                                                                    | 内容・詳細                                                                                                    |
|               | b15     |         | _                                                                                                    | (使用できません)                                                                                                    |
|               | b14     |         | _                                                                                                    | (使用できません)                                                                                                    |
|               | b13     |         | NTC1                                                                                                    | 制振制御パラメーターセットの選択                                                                                                    |
|               | b12     |         | NTC0                                                                                                    | 制振制御パラメーターセットの選択                                                                                                    |
|               | b11     |         | _                                                                                                    | (使用できません)                                                                                                    |
|               | b10     |         | SMOD                                                                                                    | 停止制御モード:ONで停止時サーボ制御<br>※PCONのみ                                                                                                  |
|               | b9      |         | ASO1                                                                                                    | 停止モードの選択                                                                                                    |
|               | b8      |         | ASO0                                                                                                    | 停止モードの選択                                                                                                    |
| 14            | b7      | 制御/言号 1 | MOD1                                                                                                    | 加減速モードの選択                                                                                                    |
| 14            | b6      | 前御后今工   | MOD0                                                                                                    | 加減速モードの選択                                                                                                    |
|               | b5      |         | GSL1                                                                                                    | サーボゲイン切替えパラメーターの選択                                                                                                    |
|               | b4      |         | GSL0                                                                                                    | サーボゲイン切替えパラメーターの選択                                                                                                    |
|               | b3      |         | INC                                                                                                    | インクリメンタル指定:<br>OFFで絶対位置指令、ONで相対位置指令                                                                                             |
|               | b2      |         | DIR                                                                                                    | 押付け方向指定:<br>OFFで目標位置から位置決め幅を減算した位置方向、<br>ONで目標位置に位置決め幅を加算した位置方向                                                                 |
|               | b1      |         | PUSH                                                                                                    | 押付け指定:<br>OFFで位置決め動作、ONで押付け動作                                                                                                   |
|               | b0      |         | -                                                                                                    | (使用できません)                                                                                                    |
|               | b15     |         | BKRL                                                                                                    | ブレーキ強制解除:ONでブレーキ解除                                                                                                    |
|               | b14     |         | RMOD                                                                                                    | 運転モード:OFFでAUTOモード、ONでMANUモード                                                                                                    |
|               | b13-b10 |         | -                                                                                                    | (使用できません)                                                                                                    |
|               | b9      |         | CLBR                                                                                                    | ロードセルキャリブレーション指令 :<br>ONでキャリブレーション実行<br>※ロードセル搭載モデルのみ                                                                           |
|               | b8      |         | JOG+                                                                                                    | プラスジョグ:ONで反原点方向移動                                                                                                    |
|               | b7      |         | JOG-                                                                                                    | マイナスジョグ:ONで原点方向移動                                                                                                    |
| 15            | b6      | 制御信号 2  | JVEL                                                                                                    | ジョグ速度/インチング距離切換え:<br>OFFでパラメーターNo.26"ジョグ速度"、<br>パラメーターNo.48"インチング距離"<br>ONでパラメーターNo.47"ジョグ速度2"、<br>パラメーターNo.49"インチング距離2"の設定値を使用 |
|               | b5      |         | JISL                                                                                                    | ジョグ/インチング切替え:<br>OFFでジョグ動作、ONでインチング動作                                                                                           |
|               | b4      |         | SON                                                                                                    | サーボON指令:ONでサーボON                                                                                                    |
|               | b3      |         | RES                                                                                                    | リセット : ONでリセット実行                                                                                                    |
|               | b2      |         | STP                                                                                                    | 一時停止:ONで一時停止指令                                                                                                    |
|               | b1      |         | HOME                                                                                                    | 原点復帰:ONで原点復帰指令                                                                                                    |
|               | b0      |         | DSTR                                                                                                    | 位置決め指令:ONで移動指令                                                                                                    |

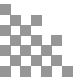

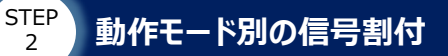

2

STEP STEP 4 3

### フル直値モード 状態信号割付表1 (コントローラー → PLCに入力)

| アド            | シス     |                   |                                                                                                    |
|---------------|--------|-------------------|----------------------------------------------------------------------------------------------------|
| 先頭からの<br>ワード数 | ビット番号  | 機能                | 内容・詳細                                                                                                |
| 0             | b15~b0 | 現在位置              | 現在位置を格納します。<br>負数は2の補数で表します。                                                                         |
| 1             | b15~b0 | (2ワード)            | 単位 : 0.01mm (または、度/s) ※ DDモーター以外<br>0.001度 ※ DDモーター                                                  |
| 2             | b15~b0 | 指令電流              | 現在モーターに指令している電流値を格納します。                                                                              |
| 3             | b15~b0 | (2ワード)            | 単位:1mA                                                                                               |
| 4             | b15~b0 | 現在速度              | 現在速度を格納します。<br>負数は2の補数で表します。                                                                         |
| 5             | b15~b0 | (2ワード)            | (正数:反原点方向へ移動中 負数:原点方向へ移動中)<br>単位:0.01mm/s または、0.01度/s                                                |
| 6             | b15~b0 | アラームコード<br>(2ワード) | アラームが発生した場合に、アラームコードを格納します。<br>アラームが発生していない場合およびバッテリー電圧低下警告時は、<br>0を格納します。<br>アラームコードは16進数で読出してください。 |
| 7             | b15~b0 | -                 | (使用できません)                                                                                            |
| 8             | b15~b0 | 現在荷重              | 現在のロードセルの測定値を格納します。                                                                                  |
| 9             | b15~b0 | (2ワード)            | 単位:0.01N ※ロードセル搭載モデルのみ対応                                                                             |
| 10            | b15~b0 | 通算移動回数            | 送位·回                                                                                                 |
| 11            | b15~b0 | (2ワード)            |                                                                                                    |
| 12            | b15~b0 | 通算走行距離            |                                                                                                    |
| 13            | b15~b0 | (2ワード)            |                                                                                                    |
| 14            | b15~b0 | 状態信号 1<br>(1ワード)  | 詳細は次ページで説明                                                                                           |
| 15            | b15~b0 | 状態信号 2<br>(1ワード)  | 詳細は次ページで説明                                                                                           |

1) ジョグ速度の切替え方:

JVEL信号のON/OFFで切替えができます。 あらかじめ、パラメーターNo.26 "PIO ジョグ速度"、No.47 "PIO ジョグ速度2"の設定が 必要です。

Point !

2) 移動時の速度切替え: 移動中に移動開始時と異なる速度を入力して、スタート信号(CSTR)をONします。

3) 衝突検出機能(PCONのみ) "ゾーン境界値+"、"ゾーン境界値-"に衝突検出範囲、"押付け電流閾値"に検出する 電流値を入力します。 このとき、パラメーターNo.168 "衝突検出機能"で検出方法の設定、パラメーターNo.50 "負荷出力判定時間"で判定時間の設定が必要です。

次ページで状態信号の説明を行います。

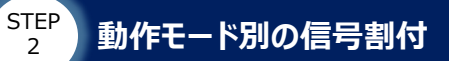

STEP

1

### ⑦ フル直値モード\_状態信号割付表2(コントローラー → PLCに入力)

STEP 3

| アド            | シス    |        |       |                                          |
|---------------|-------|--------|-------|------------------------------------------|
| 先頭からの<br>ワード数 | ビット番号 | 機能     | 記号名   | 内容・詳細<br>                                |
|               | b15   |        | _     | (使用できません)                                |
|               | b14   |        | _     | (使用できません)                                |
|               | b13   |        | _     | (使用できません)                                |
|               | b12   |        | _     | (使用できません)                                |
|               | b11   |        | _     | (使用できません)                                |
|               | b10   |        | _     | (使用できません)                                |
|               | b9    |        | _     | (使用できません)                                |
|               | b8    |        | _     | (使用できません)                                |
|               | b7    |        | _     | (使用できません)                                |
| 14            | b6    | 状態信号 1 | _     | (使用できません)                                |
|               | b5    |        | _     | (使用できません)                                |
|               | b4    |        | _     | (使用できません)                                |
|               | b3    |        | _     | (使用できません)                                |
|               | b2    |        | _     | (使用できません)                                |
|               | b1    |        | CEND  | ロードセルキャリブレーション完了:完了でON<br>※ロードセル搭載モデルのみ  |
|               | bQ    |        | ALML  | A,D,PCONの場合<br>継続動作可能な軽度のアラームが発生でON      |
|               | bo    |        | BALM  | SCONの場合<br>アブソリュートバッテリー電圧低下警告:電圧低下でON    |
|               | b15   |        | EMGS  | 非常停止:ONで非常停止状態                           |
|               | b14   |        | PWR   | コントローラー準備完了:準備完了でON                      |
|               | b13   |        | ZONE2 | ゾーン2 : 現在位置がゾーン設定内にあるときON                |
|               | b12   |        | ZONE1 | ゾーン1:現在位置がゾーン設定内にあるときON                  |
|               | b11   |        | PZONE | ポジションゾーン:<br>現在位置がポジションゾーン設定内にあるときON     |
|               | b10   |        | LOAD  | 負荷出力判定:ON で到達、OFF で未達                    |
|               | b9    |        | TRQS  | トルクレベル:ONで到達、OFFで未達                      |
| 15            | b8    | 状態信号 2 | RMDS  | 運転モード状態:<br>現在の状態がAUTOモードでOFF、MANUモードでON |
|               | b7    |        | GHMS  | 原点復帰中:原点復帰中でON                           |
|               | b6    |        | PUSHS | 押付け動作中:押付け動作中でON                         |
|               | b5    |        | PSFL  | 押付け空振り:押付け動作空振りでON                       |
|               | b4    |        | SV    | 運転準備完了:サーボONでON                          |
|               | b3    |        | ALM   | アラーム:アラーム発生でON                           |
|               | b2    |        | MOVE  | 移動中信号:アクチュエーター移動中でON                     |
|               | b1    |        | HEND  | 原点復帰完了:原点復帰完了でON                         |
|               | b0    |        | PEND  | 位置決め完了信号:位置決め完了でON                       |

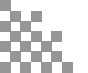

STEP 2 動作モード別の信号割付

1

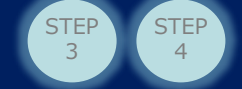

# 2 ハーフ直値モード

### パラメーターNo84(フィールドバス動作モード="2")

ハーフ直値モードの信号割付けを示します。

### 〇 ハーフ直値モード\_制御信号割付表(PLC → コントローラーへ出力)

| アド    | シス     |                    | <u> </u> |                                                                                                    |
|-------|--------|--------------------|----------|----------------------------------------------------------------------------------------------------|
| 先頭からの | ビット番号  | 機能                 | 信号名      |                                                                                                    |
| 0     | b15~b0 | 目標位置<br>(2ワード)     | _        | 目標位置を指定してください。<br>負数は2の補数で入力してください。<br>単位 : 0.01mm(または、度/s)※ DDモーター以外                                                           |
|       | 515 50 |                    |          | 0.001度 ※ DDモーター                                                                                                    |
| 2     | b15~b0 | 位置決め幅              | _        | 単位:0.01mm (または、度/s) ※ DDモーター以外                                                                                                  |
| 3     | b15~b0 | (2ワート)             |          | 0.001度 ※ DDモーター                                                                                                    |
| 4     | b15~b0 | 速度<br>(1ワード)       | _        | 移動時の速度を指定してくたさい。<br>単位は1.0mm/s(度/s) または、0.1mm/s (度/s)<br>単位の切替えは、パラメーターNo.159"FBハーフ直値モード<br>速度単位"で行います。                         |
| 5     | b15~b0 | 加減速度<br>(1ワード)     | _        | 移動時の加減速度を指定してください。<br>単位は0.01G                                                                                                  |
| 6     | b15~b0 | 押付け電流制限値<br>(1ワード) | _        | 押付け動作時の電流制限値を指定してください。<br>指定値は255を100%に換算して受付けます。                                                                               |
|       | b15    |                    | BKRL     | ブレーキ強制解除:ONでブレーキ解除                                                                                                    |
|       | b14    |                    | RMOD     | 運転モード:OFFでAUTOモード、ONでMANUモード                                                                                                    |
|       | b13    |                    | DIR      | 押付け方向指定:<br>ONでプラス方向に位置決め幅を加算した押付け動作<br>OFFでマイナス方向に位置決め幅を減算した押付け動作                                                              |
|       | b12    |                    | PUSH     | 押付け指定:OFFで位置決め動作、ONで押付け動作                                                                                                    |
|       | b11    |                    | GSL1     | サーボゲインパラメーターセット選択1 ※SCONのみ                                                                                                    |
|       | b10    |                    | GSL0     | サーボゲインパラメーターセット選択0 ※SCONのみ                                                                                                    |
|       | b9     |                    | -        | (使用できません)                                                                                                    |
|       | b8     |                    | JOG+     | プラスジョグ:ONで反原点方向移動                                                                                                    |
| 7     | b7     | 制御信号               | JOG-     | マイナスジョグ:ONで原点方向移動                                                                                                    |
|       | b6     | (1ワード)             | JVEL     | ジョグ速度/インチング距離切換え:<br>OFFでパラメーターNo.26"ジョグ速度"、<br>パラメーターNo.48"インチング距離"<br>ONでパラメーターNo.47"ジョグ速度2"、<br>パラメーターNo.49"インチング距離2"の設定値を使用 |
|       | b5     |                    | JISL     | ジョグ/インチング切替え:<br>OFFでジョグ動作、ONでインチング動作                                                                                           |
|       | b4     |                    | SON      | サーボON指令:ONでサーボON                                                                                                    |
|       | b3     |                    | RES      | リセット: ONでリセット実行                                                                                                    |
|       | b2     |                    | STP      | 一時停止:ONで一時停止指令                                                                                                    |
|       | b1     |                    | HOME     | 原点復帰:ONで原点復帰指令                                                                                                    |
|       | b0     |                    | DSTR     | 位置決め指令:ONで移動指令                                                                                                    |

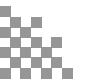

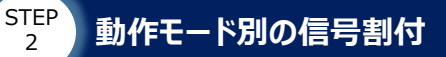

### 〇 ハーフ直値モード\_状態信号割付表(コントローラー → PLCに入力)

STEP

3

STEP

4

| アド            | シス     |                   |       |                                                                                                    |
|---------------|--------|-------------------|-------|----------------------------------------------------------------------------------------------------|
| 先頭からの<br>ワード数 | ビット番号  | 機能                | 信号名   | 内容・詳細                                                                                                |
| 0             | b15~b0 | 現在位置              |       | 現在位置を格納します。                                                                                          |
| 1             | b15~b0 | (2ワード)            | —     | 単位: 0.01mm (または、度/S) ※ DDモーター以外<br>0.001度 ※ DDモーター                                                   |
| 2             | b15~b0 | 指令電流              | _     | 現在モーターに指令している電流値を格納します。                                                                              |
| 3             | b15~b0 | (2ワード)            |       | 単位は1mA                                                                                               |
| 4             | b15~b0 | 現在速度              |       | 現在速度を格納します。                                                                                          |
| 5             | b15~b0 | (2ワード)            | —     | 単位は0.01mm/s                                                                                          |
| 6             | b15~b0 | アラームコード<br>(1ワード) | _     | アラームが発生した場合に、アラームコードを格納します。<br>アラームが発生していない場合およびバッテリー電圧低下警告<br>時は、0を格納します。<br>アラームコードは16進数で読出してください。 |
|               | b15    |                   | EMGS  | 非常停止:非常停止状態でON                                                                                       |
|               | b14    |                   | PWR   | コントローラー準備完了:準備完了でON                                                                                  |
|               | b13    |                   | ZONE2 | ゾーン2 :<br>現在位置がゾーン設定(パラメーターNo.23,24)内に<br>あるときON                                                     |
|               | b12    |                   | ZONE1 | ゾーン1 :<br>現在位置がゾーン設定(パラメーターNo.1,2)内に<br>あるときON                                                       |
|               | b11    |                   | _     | (使用できません)                                                                                            |
|               | b10    |                   | _     | (使用できません)                                                                                            |
|               | b9     | 状態信号              | _     | (使用できません)                                                                                            |
| 7             | b8     | (1ワード)            | RMDS  | 運転モード状態:<br>現在の状態がAUTOモードでOFF、MANUモードでON                                                             |
|               | b7     |                   | BALM  | アブソリュートバッテリー電圧低下警告:<br>アブソリュートバッテリーの電圧低下でON                                                          |
|               | b6     |                   | —     | (使用できません)                                                                                            |
|               | b5     |                   | PSFL  | 押付け空振り:押付け動作空振りでON                                                                                   |
|               | b4     |                   | SV    | 運転準備完了:サーボON状態でON                                                                                    |
|               | b3     |                   | ALM   | アラーム:アラーム発生でON                                                                                       |
|               | b2     |                   | MOVE  | 移動中:アクチュエーター移動中でON                                                                                   |
|               | b1     |                   | HEND  | 原点復帰完了:原点復帰完了でON                                                                                     |
|               | b0     |                   | PEND  | 位置決め完了:位置決め完了でON                                                                                     |

1) ジョグ速度の切替え方:

Point !

JVEL信号のON/OFFで切替えができます。 あらかじめ、パラメーターNo.26 "PIO ジョグ速度"、No.47 "PIO ジョグ速度2"の設定が 必要です。

2) 移動時の速度切替え: 移動中に移動時開始時と異なる速度を入力して、スタート信号(CSTR)をONします。

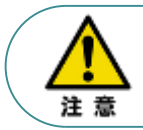

衝突検出機能は使用できません。フル直値または簡易直値に変更が必要です。

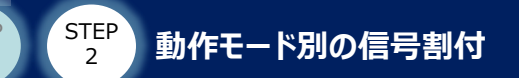

# 3 ポジション/簡易直値モード

パラメーターNo84(フィールドバス動作モード="1")

ポジション/簡易直値モードの信号割付けを示します。

### ポジション/簡易直値モード\_制御信号割付表(PLC → コントローラーへ出力)

STEP

STEP

4

| アト            | シス      |            |      |                                                                                                    |
|---------------|---------|------------|------|----------------------------------------------------------------------------------------------------|
| 先頭からの<br>ワード数 | ビット番号   | 機能         | 信号名  | 内容・詳細                                                                                                    |
| 0             | b15~b0  | 目標位置       | _    | 目標位置を絶対座標上の位置で指定してください。<br>負数は2の補数で入力してください。                                                                                    |
| 1             | b15~b0  | (2ワード)     |      | 単位 : 0.01mm(または、度/s)※ DDモーター以外<br>0.001度 ※ DDモーター                                                                               |
| 2             | b15~b10 | _          | —    | (使用できません)                                                                                                    |
| 2             | b9~b0   | 指定ポジションNo. | _    | 使用するポジションNo.を指定してください。                                                                                                    |
|               | b15     |            | BKRL | ブレーキ強制解除:ONでブレーキ解除                                                                                                    |
|               | b14     |            | RMOD | 運転モード:OFFでAUTOモード、ONでMANUモード                                                                                                    |
|               | b13     |            | _    | (使用できません)                                                                                                    |
|               | b12     |            | _    | (使用できません)                                                                                                    |
|               | b11     |            | PMOD | ポジション/簡易直値切替え:<br>OFFでポジションモード、ONで簡易直値モード                                                                                       |
|               | b10     |            | MODE | 教示モード指令:<br>OFFで通常モード、ONで教示モード                                                                                                  |
|               | b9      |            | PWRT | ポジションデータ取込み指令 :<br>ONでポジションデータ取込み                                                                                               |
|               | b8      |            | JOG+ | プラスジョグ:ONで反原点方向移動                                                                                                    |
| 3             | b7      | 制御信号       | JOG- | マイナスジョグ:ONで原点方向移動                                                                                                    |
|               | b6      |            | JVEL | ジョグ速度/インチング距離切換え:<br>OFFでパラメーターNo.26"ジョグ速度"、<br>パラメーターNo.48"インチング距離"<br>ONでパラメーターNo.47"ジョグ速度2"、<br>パラメーターNo.49"インチング距離2"の設定値を使用 |
|               | b5      |            | JISL | ジョグ/インチング切替え:<br>OFFでジョグ動作、ONでインチング動作                                                                                           |
|               | b4      |            | SON  | サーボON指令:ONでサーボON                                                                                                    |
|               | b3      |            | RES  | リセット: ONでリセット実行                                                                                                    |
|               | b2      |            | STP  | 一時停止:ONで一時停止指令                                                                                                    |
|               | b1      |            | HOME | 原点復帰:ONで原点復帰指令                                                                                                    |
|               | b0      |            | CSTR | 位置決め指令:ONで移動指令                                                                                                    |

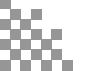

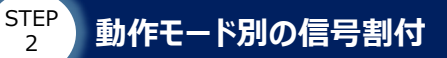

### ポジション/簡易直値モード\_状態信号割付表(コントローラー → PLCに入力)

STEP

3

STEP

4

| アド            | シス      |            |       |                                                                                  |
|---------------|---------|------------|-------|----------------------------------------------------------------------------------|
| 先頭からの<br>ワード数 | ビット番号   | 機能         | 信号名   | 内容・詳細                                                                            |
| 0             | b15~b0  | 現在位置       |       | 現在位置を格納します。<br>光佐、2.01mm (さたけ、席(c)、※ PPT、4、NA                                    |
| 1             | b15~b0  | (2ワード)     | —     | 単位: 0.01mm (または、度/S) ※ DDモーター以外<br>0.001度 ※ DDモーター                               |
| 2             | b15~b10 | -          | _     | (使用できません)                                                                        |
| 2             | b9~b0   | 完了ポジションNo. | -     | 位置決めの完了したポジションNo.が出力されます。                                                        |
|               | b15     |            | EMGS  | 非常停止:非常停止状態でON                                                                   |
|               | b14     |            | PWR   | コントローラー準備完了 : 準備完了でON                                                            |
|               | b13     |            | ZONE2 | ゾーン2 :<br>現在位置がゾーン設定(パラメーターNo.23,24)内に<br>あるときON                                 |
|               | b12     |            | ZONE1 | ゾーン1 :<br>現在位置がゾーン設定(パラメーターNo.1,2)内に<br>あるときON                                   |
|               | b11     |            | PZONE | ポジションゾーン:<br>現在位置がポジションゾーン設定内にあるときON                                             |
|               | b10     |            | MODES | 教示モード信号:教示モード選択中でON                                                              |
|               | b9      |            | WEND  | ポジションデータ取込み完了:取込み完了でON                                                           |
| З             | b8      | 计能信号       | RMDS  | 運転モード状態:<br>現在の状態がAUTOモードでOFF、MANUモードでON                                         |
| ,             | b7      |            | ALML  | <ul> <li>※A,D,PCONの場合</li> <li>軽故障ステータス:</li> <li>継続動作可能な軽度のアラーム発生でON</li> </ul> |
|               | 57      |            | BALM  | ※SCONの場合<br>アブソリュートバッテリー電圧低下警告:<br>アブソリュートバッテリーの電圧低下でON                          |
|               | b6      |            | -     | (使用できません)                                                                        |
|               | b5      |            | PSFL  | 押付け空振り: 押付け動作空振りでON                                                              |
|               | b4      |            | SV    | 運転準備完了:サーボON状態でON                                                                |
|               | b3      |            | ALM   | アラーム:アラーム発生でON                                                                   |
|               | b2      |            | MOVE  | 移動中:アクチュエーター移動中でON                                                               |
|               | b1      |            | HEND  | 原点復帰完了 : 原点復帰完了でON                                                               |
|               | b0      |            | PEND  | 位置決め完了:位置決め完了でON                                                                 |

1)ジョグ速度の切替え方:

JVEL信号のON/OFFで切替えができます。

あらかじめ、パラメーターNo.26 "PIO ジョグ速度"、No.47 "PIO ジョグ速度2"の設定が 必要です。

Point !

m

2) 移動時の速度切替え: 移動中に移動時開始時と異なる速度を入力して、スタート信号(CSTR)をONします。

3) 衝突検出機能 (PCONのみ) ポジションテーブルの"ゾーン+"、"ゾーン-" に衝突検出範囲、"しきい"に検出する 電流値を入力します。 このとき、パラメーターNo.168 "衝突検出機能"で検出方法の設定、パラメーターNo.50 "負荷出力判定時間" で判定時間の設定が必要です。

1

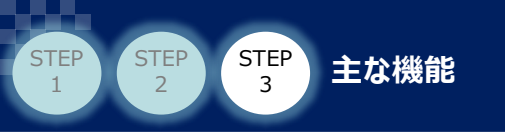

## 1 位置決め動作の方法

▶ ハーフ直値・フル直値モードでの信号入力

ハーフ直値・フル直値モードの位置決め動作を行う場合のフローチャートを示します。

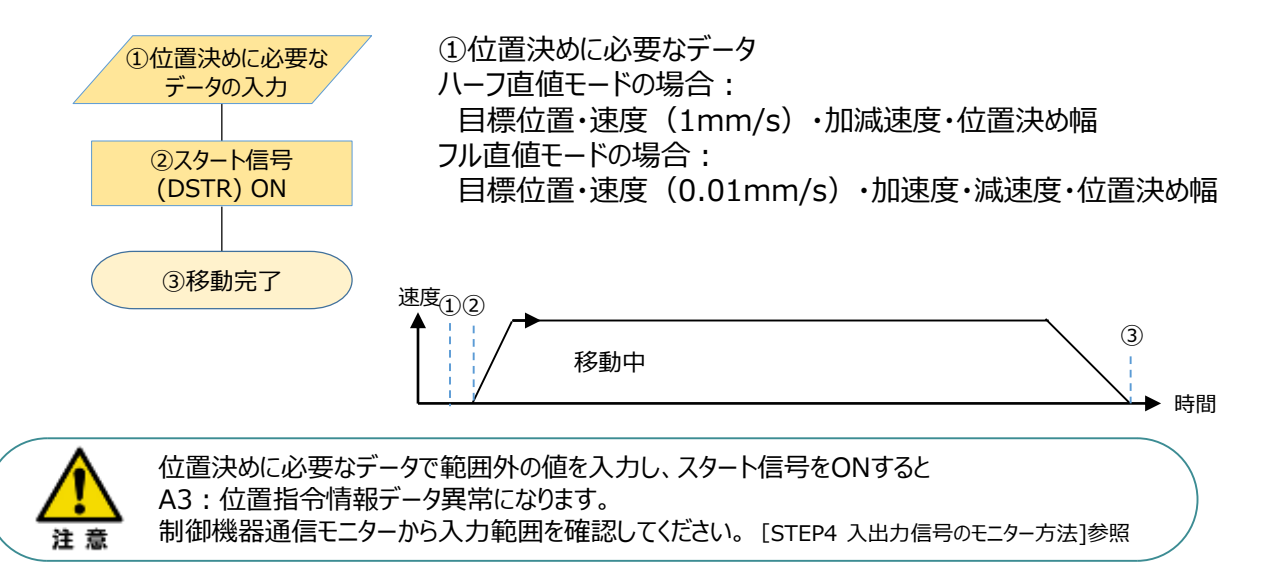

### ポジション/簡易直値・リモートI/Oモードでの信号入力順

ポジション/簡易直値・リモートI/Oモードの位置決め動作を行う場合のフローチャートを示します。 ① 位置決めに必要なデータ ポジション/簡易直値モードの場合: ポジションNo.・目標位置(PMODがON=簡易直値の場合) リモートI/Oモードの場合: ポジションNo. ③移動完了 ③移動完了 ③移動完了 ③移動完了

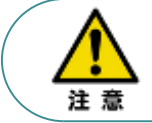

簡易直値で運転する場合はPMOD信号(ポジション/簡易直値切り替え信号)をONしてください。 PMOD信号をONせずにスタート信号をかけた場合は、指定したポジションNo.に登録されている 位置へ移動します。

4

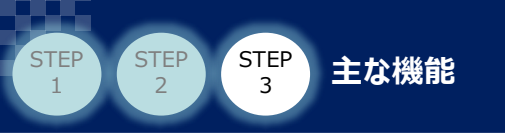

#### 2 移動中の速度変更方法

ハーフ直値・フル直値モードでの信号入力順

ハーフ直値・フル直値モードで、移動中に速度変更を行う場合のフローチャートを示します。

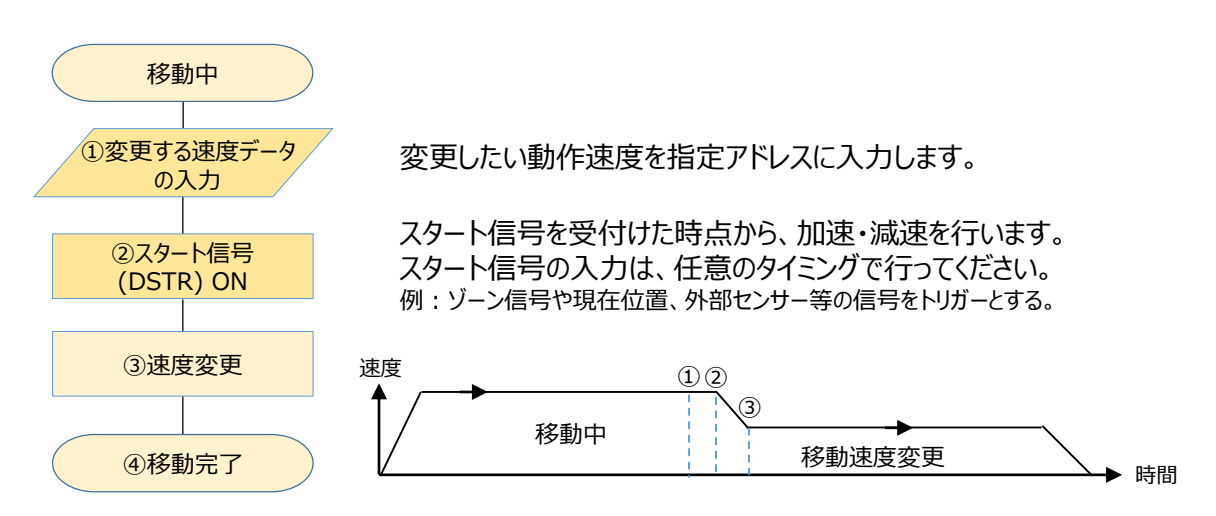

ポジション/簡易直値・リモートI/Oモードでの信号入力順

ポジション/簡易直値・リモートI/Oモードで、移動中に速度変更を行う場合のフローチャートを示します。

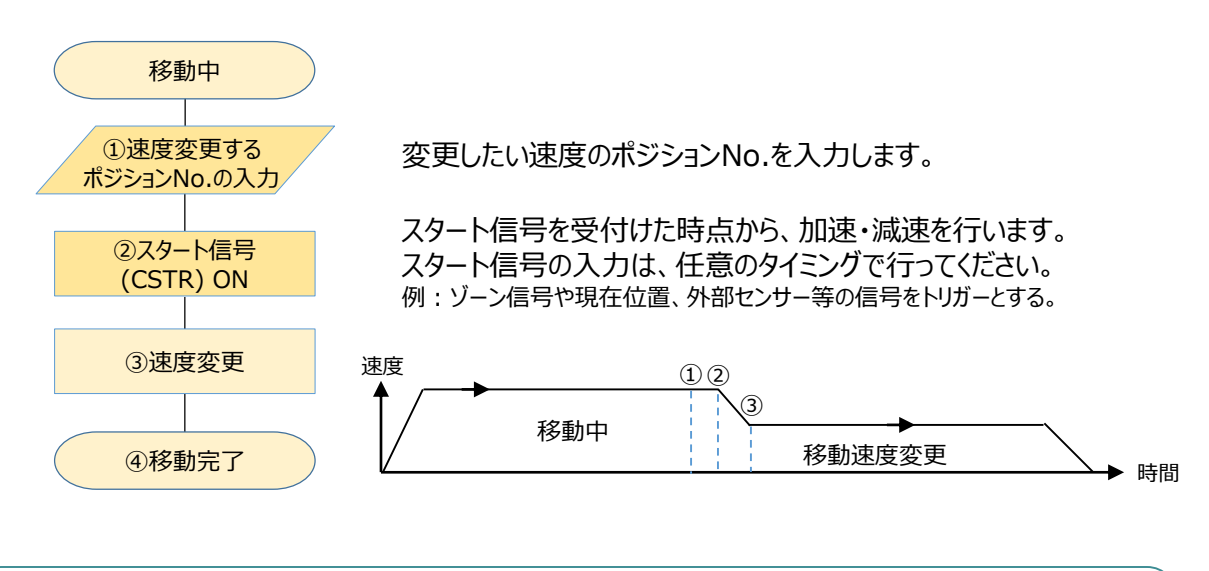

・本マニュアルで使用するコントローラは、後から入力された指令を優先します。 Point ! 後から入力された速度に変更し、スタート信号をかけることで速度が切替わります。 ・移動中に速度データを変更するだけでは、速度は変わりません。 必ずスタート信号の入力が必要です。

m

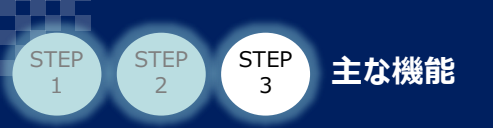

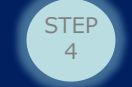

## 3 動作を途中で終了させる

動作を途中で終了させる場合のフローチャートを示します。

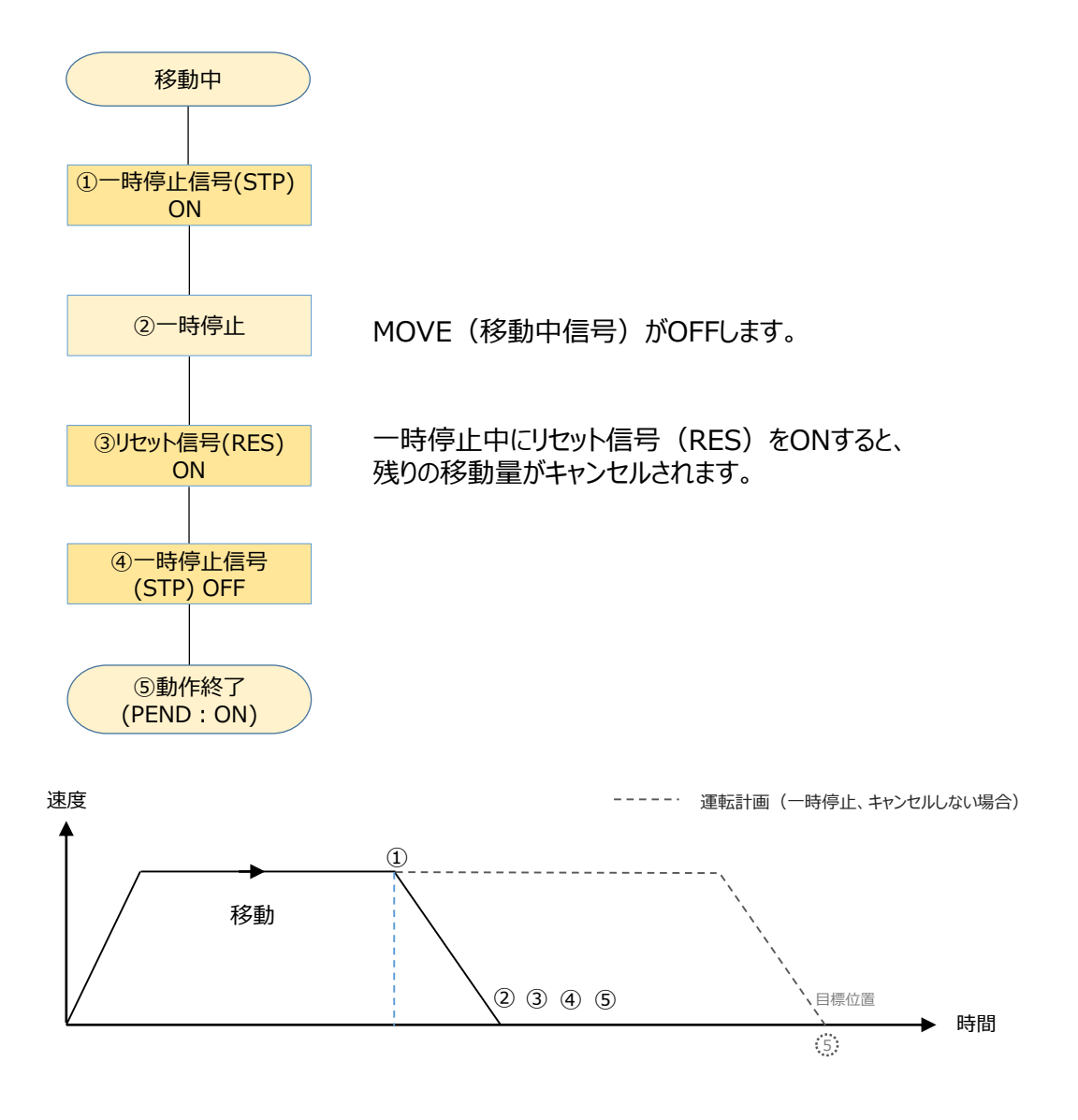

Point! ・本機能は非常停止をかけることなく動作を強制終了させたい場合に有効です。 ・一時停止の減速度は、ハーフ直値・フル直値の場合指定アドレスの減速度、 他のモードはポジションデータに入力されている減速度で減速し停止します。

・押付け動作中でも動作を途中で終了させることが可能です。

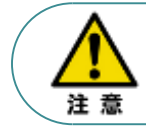

・一時停止した位置から相対移動させる場合、残りの移動量をキャンセルしてから相対移動の指令を行ってください。
 キャンセルせずに相対移動を行うと、もともと指定していた目標位置からの相対移動となります。

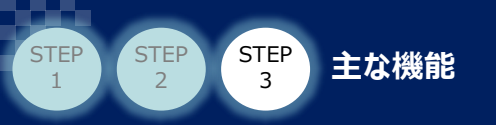

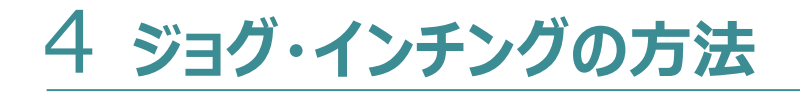

● ジョグ・インチングの速度・移動距離の切替え

①ジョグとインチングの切替え

JOG±信号は、JISLがOFF時はジョグ動作、ONでインチング動作に変わります。

②ジョグ速度、インチング距離の切替え

JVEL信号でジョグ速度、インチング距離を切替えます。 ジョグ速度、インチング距離を切替えて使用する場合は、あらかじめ以下の パラメーター設定が必要です。

|     | JISL  |     | JVEL        |
|-----|-------|-----|-------------|
|     | ミッガ   | OFF | パラメーターNo.26 |
| ULL | ショク   | ON  | パラメーターNo.47 |
|     | ハエンガ  | OFF | パラメーターNo.48 |
| ON  | イノナノク | ON  | パラメーターNo.49 |

例 JISL:OFF、JVEL:ONの場合

パラメーターNo.47"ジョグ速度2"に設定した値を使用し、ジョグ動作を行います。

Nーフ直値・フル直値でジョグ速度を任意に指定する場合
 Point!
 印 加減速度と位置決め幅を入力します。
 ① 加減速度と位置決め幅を入力します。
 ② スタート信号 (DSTR) をONします。
 ③ 停止時は、一時停止 (STP) をONし、動作停止後にリセット信号 (RES) をONします。
 ([2 動作を途中で終了させる]の手順)

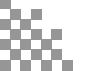

4

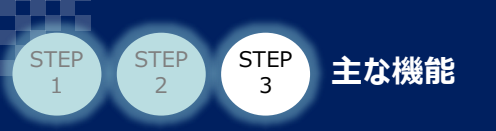

# 5 押付け動作の信号入力方法

○ ハーフ直値・フル直値モードの押付け動作の信号入力方法

ハーフ直値・フル直値モードで、押付け動作を行う場合のフローチャートを示します。

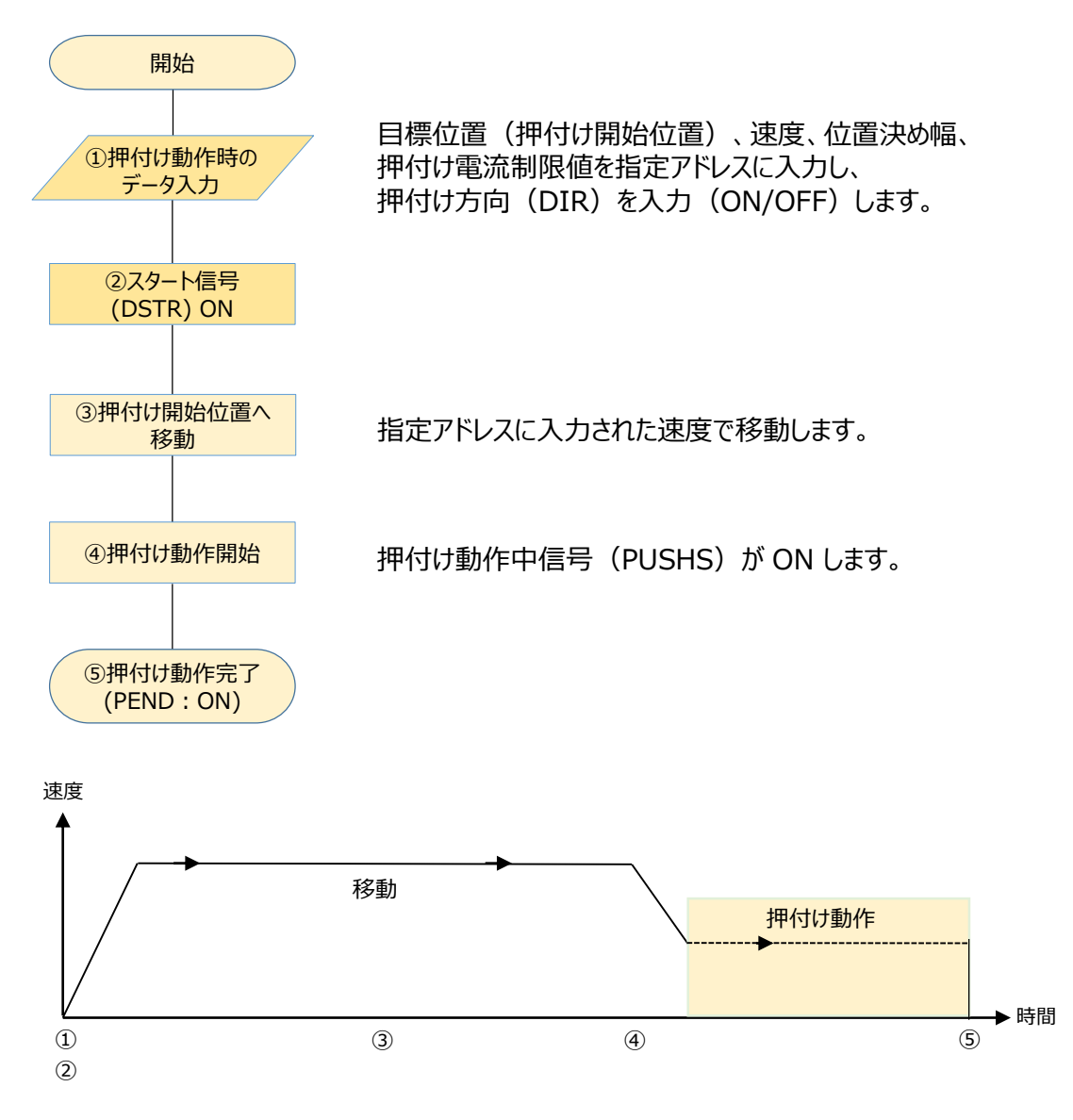

※ その他のモードでは、ポジションデータの押付けを使用します。

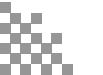

4

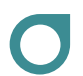

STEP 2

STEP

押付け方向指定(DIR)信号について

DIR=ON:座標が大きくなる方向に押付け動作 DIR=OFF:座標が小さくなる方向に押付け動作

DIR=ON時の動作例

STEP 3

主な機能

| £=9-                                             |                                     |              | 信          | 号表示切替 2進数 ~     |
|--------------------------------------------------|-------------------------------------|--------------|------------|-----------------|
| データ名                                             | 入力値(PLC出力)                          | 入力範囲         | データ名       | 出力値(PLC入力)      |
| 目標位置[mm]                                         | 100.00                              | -0.15~150.15 | 現在位置[mm]   | 0.00            |
| 位置決め幅[mm]                                        | 50.00                               | 0.01~150.30  | 指令電流[mA]   | 0               |
| 指令速度[mm/s]                                       | 150                                 | 1~610        | 現在速度[mm/s] | 0.00            |
| 加減速度[G]                                          | 0.30                                | 0.01~1.00    | アラームコード    | 0000            |
| 押付け電流制限値[%]                                      | 127                                 | 0~178        | 状態信号       | 010000000010011 |
| 制御信号                                             | 0011000000010000                    |              |            |                 |
| _9状態:現在1<br>)現在位置0mm<br>)100mmまで20<br>)100mmから15 | 立直0mm、 百標<br>00mm/sで移動<br>00mmまで押付け | 业直100mr      | n、 位直决例    | 庙50mm、          |
| 00                                               |                                     |              | 2100.00    | 315             |
|                                                  | 移動(200mm/s)                         |              |            | 押付け動作           |

### DIR=OFF時の動作例

| データ名                                                              | 入力値(PLC出力)                                                             | 入力範囲         | データ名       | 出力値(PLC入力)                              |
|-------------------------------------------------------------------|------------------------------------------------------------------------|--------------|------------|-----------------------------------------|
| 目標位置[mm]                                                          | 100.00                                                                 | -0.15~150.15 | 現在位置[mm]   | 200.00                                  |
|                                                                   | 50.00                                                                  | 0.01~150.30  | 指令電流[mA]   | 0                                       |
| 合速度[mm/s]                                                         | 150                                                                    | 1~610        | 現在速度[mm/s] | 0.00                                    |
| ]减速度[G]                                                           | 0.30                                                                   | 0.01~1.00    | アラームコード    | 0000                                    |
| 田村代表海知旧値[06]                                                      | 127                                                                    | 0~178        |            | 0100000000010011                        |
| 「「「「「「「「」」」」「「」」「「」」」「「」」「「」」」「「」」」「」」「                           | 127                                                                    | 0.01/0       | 1八熊信亏      | 01000000000010011                       |
| 調御信号<br>二夕状態:現在                                                   | 000100000010000<br>位置200mm、目                                           | 目標位置100      | )mm、位置泳    | 中的1000000000000000000000000000000000000 |
| 100円組(18)(2017)<br>三夕状態:現在<br>現在位置200n<br>100mmまで20<br>100mmから50  | 000100000010000<br>位置200mm、目<br>nm<br>00mm/sで移動<br>mmまで押付け             | 目標位置10C      | )mm、位置涉    | 中的1000000000000000000000000000000000000 |
| 約19世紀時後値(約3<br>御信号<br>記夕状態:現在<br>記在位置200n<br>00mmまで20<br>00mmから50 | 0001000000010000<br>位置200mm、目<br>nm<br>00mm/sで移動<br>mmまで押付け<br>②100.00 | ∃標位置100      | )mm、位置泳    | 中的1000000000000000000000000000000000000 |

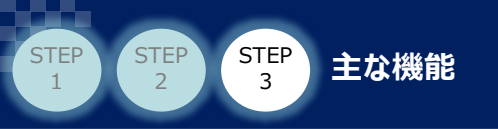

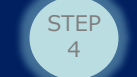

# 6 衝突検出機能

アクチュエーターが運転中に物などに接触した場合、速やかに停止する機能です。 指定した範囲内で指令電流値が設定した値を超えた場合、負荷出力判定ステータス(LOAD) がONになりアラームを発生させ、サーボOFF し動作を停止します。

 使用可能コントローラーと動作モード
 使用可能コントローラー: PCON-CA/PCON-CFA/PCON-CB/PCON-CFB
 使用可能動作モード:ハーフ直値モード以外のモードで使用可能です。 (ハーフ直値にはポジションゾーンが無いため)

② 設定必要箇所

パラメーター設定

| パラメーター | 設定値     | 内容                       | アラームレベル                              |  |  |
|--------|---------|--------------------------|--------------------------------------|--|--|
| 50     | 任意      | 衝突検出時間ms (初期値:255ms)     |                                      |  |  |
|        | 0,2,4,6 | 検出を行いません。                | -                                    |  |  |
|        | 1       | ポジションゾーン設定範囲で検出を行います。    |                                      |  |  |
|        |         | ポジションゾーン設定範囲で検出を行いますが、   | 動作停止                                 |  |  |
|        | 2       | 以下の場合は検出を行いません。          | (アラームコード0DF)                         |  |  |
|        | 5       | ・一時停止解除後の最初の移動           | リセット可能                               |  |  |
| 168    |         | ・ポジションゾーン範囲内で停止した状態からの移動 |                                      |  |  |
|        | 5       | ポジションゾーン設定範囲で検出を行います。    | 新加尔学                                 |  |  |
|        |         | ポジションゾーン設定範囲で検出を行いますが、   |                                      |  |  |
|        | 7       | 以下の場合は検出を行いません。          | (アノームコート049)<br>- リセット不要<br>(停止しません) |  |  |
|        |         | ・一時停止解除後の最初の移動           |                                      |  |  |
|        |         | ・ポジションゾーン範囲内で停止した状態からの移動 |                                      |  |  |

フル直値モードPLC出力・ポジションデータ 設定必要箇所

| 設定箇所      | 内容       | 単位 |
|-----------|----------|----|
| ポジションゾーン+ | 衝突検出範囲+側 | mm |
| ポジションゾーンー | 衝突検出範囲側  | mm |
| しきい       | 衝突検出電流   | %  |

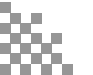

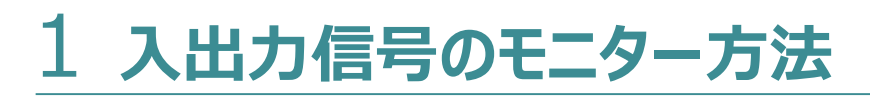

付録

パソコン専用ティーチングソフトIA-OSを使用すると、PLCから出力している数値、信号が確認できます。

(例:ハーフ直値モードの制御機器通信モニター)

STEP

4

STEP

STEP

STEP

| ネットワークデータモニター[軸 No.0]                                                          |                     |
|--------------------------------------------------------------------------------|---------------------|
| トワーク設定                                                                         |                     |
| ットワークタイプ:CC-Link フィールドバス動作モード:ハーフ直値モード<br>ドレス:1 フィールドバス入出力フォーマット:バイト、ワードスワップ無効 | ④ネットワーク             |
| ·信速度:156[Kbps] FBハーフ直値モード速度単位:1mm/s<br>ACアドレス:                                 | 設定状態                |
| ·9- 信号表示切替 2進费                                                                 | τ ~                 |
| データ名 入力値(PLC出力) 入力範囲 データ名 出力値(PLC入                                             | ל)                  |
| 標位置[mm] 0.00 -0.15~300.15 現在位置[mm]                                             | 0.00                |
| Z置決め幅[mm] 0.00 0.01~300.30 指令電流[mA]                                            | 0                   |
| 令速度[mm/s] 0 1~785 現在速度[mm/s]                                                   | <u>0.00</u> ②PIC入力值 |
| J減速度[G] 0.00 0.01~1.00 アラームコード                                                 |                     |
| 利付電流制限値[%] 0 0~178 状態信号 0000000000                                             |                     |
| 」御信号 000000000000000000000000000000000000                                      |                     |
| 制御信号/状態信号                                                                      | 号詳細                 |

①PLC出力値(コントローラー入力)

③制御/状態信号確認

① PLC出力値(コントローラー入力)

PLCから指定アドレスに出力している、目標位置、位置決め幅、指令速度、加減速度、 押付け電流制限値、制御信号が確認できます。 フル直値モードの場合は上記の他に、ゾーン、負荷電流閾値を表示します。 入力範囲を超えた数値が入力された場合、該当箇所が赤くなります。

② PLC入力値(コントローラー出力)

コントローラからPLCの指定アドレスに現在位置、指令電流、現在速度、アラームコード、 状態信号を出力します。 フル直値モードの場合は上記の他に、通算移動回数、通算走行距離を表示します。

- ③ 制御/状態信号確認 このボタンを押すと、I/Oデータモニターが表示されます。 PLC出力の制御信号、PLC入力の状態信号が確認できます。
- ④ ネットワーク設定状態パラメーターで設定されたネットワーク設定状態を表示します。

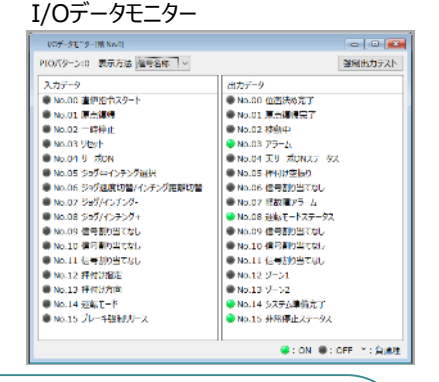

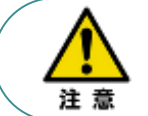

ハーフ直値・フル直値を使用する場合、モニターの入力範囲を参照し動作させてください。 入力範囲より大きい値、小さい値を入力し、スタートをかけるとアラーム(A3)になります。 A3アラーム(位置指令情報データ異常)が出た場合は本モニター画面を確認してください。

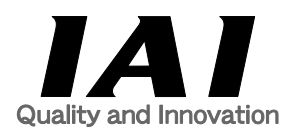

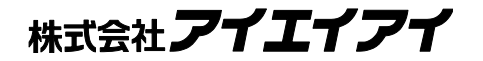

| 本社·工場  | 〒424-0103 静岡県静岡市清水区尾羽577-1                      | TEL | 054-364-5105 FAX | 054-364-2589 |
|--------|-------------------------------------------------|-----|------------------|--------------|
| 東京営業所  | 〒105-0014 東京都港区芝3-24-7 芝エクセージビルディング 4F          | TEL | 03-5419-1601 FAX | 03-3455-5707 |
| 大阪営業所  | 〒530-0005 大阪府大阪市北区中之島6-2-40 中之島インテス14F          | TEL | 06-6479-0331 FAX | 06-6479-0236 |
| 名古屋支店  |                                                 |     |                  |              |
| 名古屋営業所 | 〒460-0008 愛知県名古屋市中区栄5-28-12 名古屋若宮ビル 8F          | TEL | 052-269-2931 FAX | 052-269-2933 |
| 小牧営業所  | 〒485-0029 愛知県小牧市中央1-271 大垣共立銀行 小牧支店ビル 6F        | TEL | 0568-73-5209 FAX | 0568-73-5219 |
| 四日市営業所 | 〒510-0086 三重県四日市市諏訪栄町1-12 朝日生命四日市ビル 6F          | TEL | 059-356-2246 FAX | 059-356-2248 |
| 豊田支店   |                                                 |     |                  |              |
| 新豊田営業所 | 〒471-0034 愛知県豊田市小坂本町1-5-3 朝日生命新豊田ビル 4F          | TEL | 0565-36-5115 FAX | 0565-36-5116 |
| 安城営業所  | 〒446-0058 愛知県安城市三河安城南町1-15-8 サンテラス三河安城 4F       | TEL | 0566-71-1888 FAX | 0566-71-1877 |
| 盛岡営業所  | 〒020-0062 岩手県盛岡市長田町6-7クリエ21ビル7F                 | TEL | 019-623-9700 FAX | 019-623-9701 |
| 秋田出張所  | 〒018-0402 秋田県にかほ市平沢字行ヒ森2-4                      | TEL | 0184-37-3011 FAX | 0184-37-3012 |
| 仙台営業所  | 〒980-0011 宮城県仙台市青葉区上杉1-6-6イースタンビル 7F            | TEL | 022-723-2031 FAX | 022-723-2032 |
| 新潟営業所  | 〒940-0082 新潟県長岡市千歳3-5-17 センザイビル2F               | TEL | 0258-31-8320 FAX | 0258-31-8321 |
| 宇都宮営業所 | 〒321-0953 栃木県宇都宮市東宿郷5-1-16ルーセントビル3F             | TEL | 028-614-3651 FAX | 028-614-3653 |
| 熊谷営業所  | 〒360-0847 埼玉県熊谷市籠原南1-312あかりビル 5F                | TEL | 048-530-6555 FAX | 048-530-6556 |
| 茨城営業所  | 〒300-1207 茨城県牛久市ひたち野東5-3-2 ひたち野うしく池田ビル 2F       | TEL | 029-830-8312 FAX | 029-830-8313 |
| 多摩営業所  | 〒190-0023 東京都立川市柴崎町3-14-2 BOSENビル 2F            | TEL | 042-522-9881 FAX | 042-522-9882 |
| 甲府営業所  | 〒400-0031 山梨県甲府市丸の内2-12-1ミサトビル3 F               | TEL | 055-230-2626 FAX | 055-230-2636 |
| 厚木営業所  | 〒243-0014 神奈川県厚木市旭町1-10-6シャンロック石井ビル 3F          | TEL | 046-226-7131 FAX | 046-226-7133 |
| 長野営業所  | 〒390-0852 長野県松本市島立943 ハーモネートビル401               | TEL | 0263-40-3710 FAX | 0263-40-3715 |
| 静岡営業所  | 〒424-0103 静岡県静岡市清水区尾羽577-1                      | TEL | 054-364-6293 FAX | 054-364-2589 |
| 浜松営業所  | 〒430-0936 静岡県浜松市中区大工町125 シャンソンビル浜松7F            | TEL | 053-459-1780 FAX | 053-458-1318 |
| 金沢営業所  | 〒920-0024 石川県金沢市西念3-1-32 西清ビルA棟2F               | TEL | 076-234-3116 FAX | 076-234-3107 |
| 滋賀営業所  | 〒524-0033 滋賀県守山市浮気町300-21第2小島ビル2F               | TEL | 077-514-2777 FAX | 077-514-2778 |
| 京都営業所  | 〒612-8418 京都府京都市伏見区竹田向代町559番地                   | TEL | 075-693-8211 FAX | 075-693-8233 |
| 兵庫営業所  | 〒673-0898 兵庫県明石市樽屋町8-34甲南アセット明石第二ビル8F           | TEL | 078-913-6333 FAX | 078-913-6339 |
| 岡山営業所  | 〒700-0973 岡山県岡山市北区下中野311-114 OMOTO-ROOT BLD.101 | TEL | 086-805-2611 FAX | 086-244-6767 |
| 広島営業所  | 〒730-0051 広島県広島市中区大手町3-1-9 広島鯉城通りビル 5F          | TEL | 082-544-1750 FAX | 082-544-1751 |
| 徳島営業所  | 〒770-0905 徳島県徳島市東大工町1-9-1 徳島ファーストビル5F-B         | TEL | 088-624-8061 FAX | 088-624-8062 |
| 松山営業所  | 〒790-0905 愛媛県松山市樽味4-9-22フォーレスト 21 1F            | TEL | 089-986-8562 FAX | 089-986-8563 |
| 福岡営業所  | 〒812-0013 福岡県福岡市博多区博多駅東3-13-21エフビルWING 7F       | TEL | 092-415-4466 FAX | 092-415-4467 |
| 大分出張所  | 〒870-0823 大分県大分市東大道1-11-1タンネンバウム III 2F         | TEL | 097-543-7745 FAX | 097-543-7746 |
| 熊本営業所  | 〒862-0910 熊本県熊本市東区健軍本町1-1 拓洋ビル4F                | TEL | 096-214-2800 FAX | 096-214-2801 |

お問合わせ先

#### アイエイアイお客様センター エイト

| (受付時間       | (受付時間)月~金24時間(月7:00AM~金 翌朝7:00AM)<br>土、日、祝日8:00AM~5:00PM<br>(年末年始を除く) |         |  |  |
|-------------|-----------------------------------------------------------------------|---------|--|--|
| フリー<br>ダイヤル | 0800-888-008                                                          | 8       |  |  |
| FAX:        | 0800-888-0099                                                         | (通話料無料) |  |  |

ホームページアドレス www.iai-robot.co.jp

製品改良、クイックスタートガイド品質改善のため、記載内容の一部を予告なしに変更することがあります。 Copyright © 2023. Mar. IAI Corporation. All rights reserved.